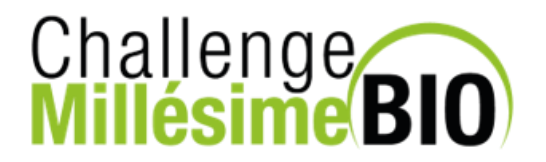

# PROCEDURE D'INSCRIPTION D'UN PRODUIT AU CONCOURS CHALLENGE MILLESIME BIO 2023

## I - CONNEXION AU PORTAIL MyVitibio

https://account.sudvinbio.com/

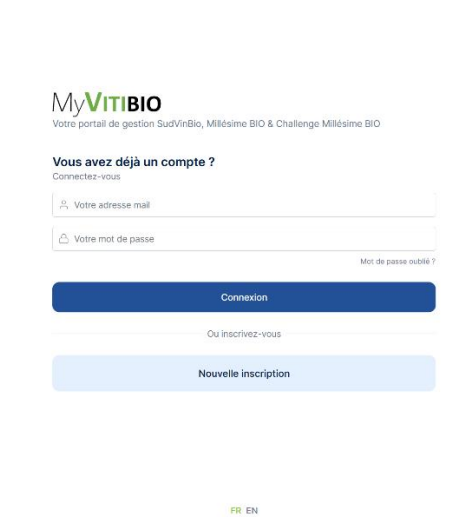

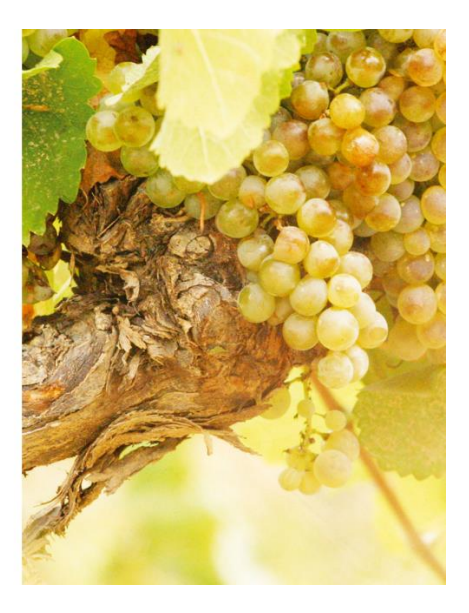

## II – ACCUEIL PORTAIL MyVitibio

Avant d'accéder à votre inscription, vous devez valider les 3 questions désignées par des flèches rouges, dans l'encart « Challenge Millésime Bio 2023 » de votre société.

| My <b>VITIBIO</b>                                                |                                                                                                    |                                                    | Messagerie | Coordonnées Société &<br>Collaborateurs |
|------------------------------------------------------------------|----------------------------------------------------------------------------------------------------|----------------------------------------------------|------------|-----------------------------------------|
| Tableau de bord  Vos sociétés  Vos sociétés  Vos sociétés  Vos   | COMPANY TEST<br>PRODUCTEUR<br>Nos Offres & Tarifs                                                                                                    | Code société<br>WJ010047<br>Code client<br>À venir | Messagerie | Choisissez le service +                 |
| Challenge Millésime Bio :<br>Informations utiles English version | Millésime BIO 2023<br>Aucune réservation                                                                                                    | ticiper au salon                                   |            |                                         |
| [→ Déconnexion                                                   | Concours Challenge Millésime BIO 2023<br>Pour pouvoir inscrire des produits au concours, merci de renseigner les éléments ci dessous.<br>• Cliquez-ici pour ajouter un contact de suivi de dossier<br>Cliquez-ici pour choisir les types de produit à inscrire<br>Cliquez-ici pour lire et accepter le règlement du concours et notre politique de protection des données |                                                    |            |                                         |

#### **III – ACCES INSCRIPTION CONCOURS**

Une fois les 3 questions validées, la mention « inscrire mon premier produit » apparaît

| My <b>VITIBIO</b>                                             |                                                                  |                                         | Messagerie       | Coordonnées Société &<br>Collaborateurs |
|---------------------------------------------------------------|------------------------------------------------------------------|-----------------------------------------|------------------|-----------------------------------------|
| Tableau de bord  Vos sociétés                                 | COMPANY TEST                                                     | Code société<br>WJ010047<br>Code client | Messagerie       | Choisissez le service -                 |
| Historique de vos<br>factures & documents                     | Nos Offres & Tarifs Millésime BIO 2023 Aucune réservation        | A venir<br>Participer au saton          |                  |                                         |
| <ul> <li>← English version</li> <li>E→ Déconnexion</li> </ul> | Concours Challenge Millésime BIO 2023<br>Aucun produit renseigné | Insertie mon promiter produit           | <del>(</del> — ) |                                         |

# IV – INSCRIRE UN PRODUIT

\*\* Attention aux critères et documents indispensables à votre inscription \*\*

| Λγ <b>νιτιβιο</b>                                                                                                    |                                                                                                    |
|----------------------------------------------------------------------------------------------------|----------------------------------------------------------------------------------------------------|
| ] Tableau de bord                                                                                                    | Type de produit*                                                                                                    |
| ) Vos sociétés 💿 🔨                                                                                                    | v                                                                                                    |
| Ajouter une société                                                                                                    |                                                                                                    |
|                                                                                                    |                                                                                                    |
|                                                                                                    |                                                                                                    |
|                                                                                                    | CONDITIONS DE PARTICIPATION - VINS                                                                                                    |
|                                                                                                    | 1. Les vins présentés doivent être certifiés biologiques                                                                                                    |
|                                                                                                    | 2. Un minimum de stock commercialisable est requis (au jour de l'inscription) :                                                                                               |
|                                                                                                    | 1000 litres pour les vins tranquilles et effervescents                                                                                                    |
|                                                                                                    | 100 litres pour les vins oranges, jaunes et doux naturels                                                                                                    |
| COMPANY TEST                                                                                                    | 3. Ces documents sont à télécharger pour chaque vin présenté :                                                                                                    |
| COMPANY TEST     Bulletin d'analyses de moins d'un an (mentions obligatoires : TAV - Taux de sucre résiduel - SO2 total - Acidité volatile ET totale - Surpressic bar pour les pétiliants) |                                                                                                    |
| factures & documents                                                                                                    | Certificat AB incluant la référence inscrite et son millésime                                                                                                    |
| Challenge Millésime Bio :<br>Informations utiles                                                                                                    | <ul> <li>Pour les producteurs français uniquement : déclaration de revendication / passeport IGP ou déclaration de commercialisation/ de tirage suivant<br/>le cas</li> </ul> |
| English version                                                                                                    | Visuel de l'étiquette et de la contre étiquette                                                                                                    |
| Déconnexion                                                                                                    |                                                                                                    |
|                                                                                                    |                                                                                                    |
|                                                                                                    |                                                                                                    |
|                                                                                                    |                                                                                                    |

1/ Après avoir pris connaissance de cette liste, remplir la fiche d'inscription ci-dessous pour chaque produit présenté

| Ay <b>Vitibio</b>                         |                                                                                                    |
|-------------------------------------------|----------------------------------------------------------------------------------------------------|
| Tableau de bord                           | Type de produit*                                                                                                    |
| 🖞 Vos sociétés 😰 🔥                        | Vin 🗸                                                                                                    |
| Ajouter une société                       | Ce vin est présenté sous :*                                                                                                    |
|                                           | ×                                                                                                    |
|                                           | Type de vin*                                                                                                    |
|                                           | ×                                                                                                    |
|                                           | Pays de production *                                                                                                    |
|                                           |                                                                                                    |
|                                           | Appellation                                                                                                    |
|                                           | Type d'appellation *                                                                                                    |
| COMPANY TEST                              |                                                                                                    |
| Historique de vos<br>factures & documents | Région de production *<br>Si vote région de production su vote appellation ne l'quire pas dans les listes, merci de nous écrite pour que nous les rejoutions. |
| Challenge Millésime Bio :                 |                                                                                                    |
|                                           | Dénomination de vente règlementaire *                                                                                                    |
| English version                           |                                                                                                    |
| Déconnexion                               | Cuvée                                                                                                    |
|                                           | Nom de la cuvée*                                                                                                    |
|                                           |                                                                                                    |
|                                           | Milésime *                                                                                                    |
|                                           | Enregistrer                                                                                                    |

2/ <u>FOCUS STOCKS</u> : Le minimum requis par la réglementation nationale des concours pour les vins tranquilles et effervescents étant de 1000 LITRES et pour les vins doux et oranges : 100 LITRES

3/ N'oubliez pas d'enregistrer votre saisie

## V – TELECHARGER VOS DOCUMENTS

NB : Merci de consulter la liste des documents obligatoires pour valider votre inscription :

- Pour les vins
- Pour les bières : Article 4 du règlement

1/ Chaque document a son emplacement, plusieurs téléchargements sont possibles, et cette fonctionnalité sera ouverte même après avoir cliqué sur « j'ai terminé mon inscription »

| My <b>VITIBIO</b>                                 |                                                                                                    | J'ai terminé mon inscription |  |
|---------------------------------------------------|----------------------------------------------------------------------------------------------------|------------------------------|--|
| Tableau de bord  Vos sociétés Ajouter une société | de bord       de bord     Vos produits       Veus pouvez inscrite 3 références par type de produit (vin / bière) et vous en avez inscrit 1.       une société       Merci de cliquer sur le bouton J'ai terminé mon inscription dès que vous avez fini d'enregistrer tous vos produits afin de valider votre inscription.       Vos vins |                              |  |
| •                                                 | N° d'échantillon 2643 - CUVEE TEST                                                                                                    | 🖍 Modifier 🛛 🗑 Supprimer     |  |
| :                                                 | Descriptif produit Informations complémentaires Conditionnement Vos documents                                                                                                    |                              |  |
| •                                                 | Vos documents<br>Merci de télécharger les documents obligatoires ci-dessous afin de valider votre inscription. Poids max, par document de 5 Mo.                                                                                                    |                              |  |
| COMPANY TEST                                      | Documents obligatoires 👻                                                                                                    |                              |  |
| Historique de vos<br>factures & documents         | Bulletin d'analyse Déclaration de revendication<br>Uniquement pour les productours                                                                                                    | Visuel(s) de l'étiquette     |  |
| Challenge Millésime Bio :     Informations utiles | Télécharger votre document Télécharger votre document Télécharger votre document                                                                                                    | Télécharger votre document   |  |
| English version                                   | Impression Fiche produit                                                                                                    |                              |  |
| [→ Déconnexion                                    | Cliquez-tol pour imprimer la fiche du produit à joindre aux échantilions                                                                                                    |                              |  |
|                                                   | En cas de difficulté de téléchargement ou si vous ne voyez aucun bouton de téléchargement, merci de cliquer sur licone suivante puis recharger la page : 0                                                                                                    |                              |  |

3/ Quand tous vos produits sont renseignés et vos documents téléchargés, cliquez sur « j'ai terminé mon inscription »

#### VI – FINALISER VOTRE INSCRIPTION

Cette étape est indispensable au traitement de votre dossier, même si celui-ci est n'est pas tout à fait complet.

Pour tous **changements ou ajout de produit** après ce clic de confirmation, il vous faudra contacter l'équipe du concours via votre messagerie MyVitibio.

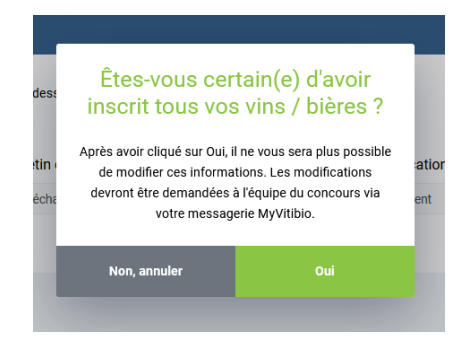

| <u>VI</u>       | I – MESSAGEI                                                                                                    | <u>RIE ET PAIEMENT</u>                                                                                                    | Suivi de do<br>et contact co                       | ossier<br>oncours                                                              |
|-----------------|----------------------------------------------------------------------------------------------------|----------------------------------------------------------------------------------------------------|----------------------------------------------------|--------------------------------------------------------------------------------|
| M               | VITIBIO                                                                                                    |                                                                                                    |                                                    | aerie Coordonnées Société & Collaborateurs                                     |
|                 | Tableau de bord<br>Vos sociétés (2) A<br>Ajouter une société                                                     | COMPANY TEST<br>PRODUCTEUR<br>Nos Offres & Tarifs                                                                                          | Code société<br>WJ010047<br>Code client<br>À venir | Messagerie<br>Cholstssez le service -<br>Milésime BIO<br>Cholenge Milésime BIO |
| •               |                                                                                                    | Millésime BIO 2023<br>Aucune réservation                                                                                                   | Participer au salon                                |                                                                                |
| •               | COMPANY TEST                                                                                                    | Concours Challenge Millésime BIO 2023<br>Dossier en cours de vérification<br>1 produit inscrit<br>Montant de votre participation : 96.00 C | Payer en-ligne 98.00 ¢                             | Paiement carte<br>bancaire                                                     |
| Infos<br>utiles | Historique de vos<br>factures & documents<br>Challenge Millósime Bio :<br>Informations utiles<br>English version | Montant à payer                                                                                                    |                                                    |                                                                                |
| [>              | Déconnexion                                                                                                    |                                                                                                    |                                                    |                                                                                |

1/ Modalités de paiement via ce lien indiqués dans « Challenge Millésime BIO : informations utiles »

2/ Facturation : votre facture sera éditée après paiement et validation de toutes les pièces du dossier et des échantillons